## 余氯试剂更换

若控制器的界面上显示"试剂量低",此时需尽快更换试剂,操作步骤如下: 1.试剂软管从要被更换的试剂瓶盖子的通孔中慢慢地取出,用纸巾擦沾染在软 管外壁的试剂液滴;

2.核对新试剂的型号与有效期,打开瓶盖,小心取下密封片,再旋紧瓶盖,固 定到仪器活动门试剂架上;

3.将试剂软管通过新试剂瓶盖上的小孔,插入瓶底;

4.在参数设置界面选择"复位"对后台试剂用量清零,在参数校准界面选择 "排气",使得试剂管道充满新换试剂;

5.更换试剂后, 应观察首次测量的结果是否正常, 再离开现场。

注: 试剂更换时请注意防护; 新旧试剂请勿混合使用。

### 管路清洗

由于现场水质原因,产品在不同现场会出现不同的污染,客户需要定期对设备 进行清洗维护,清洗步骤如下:

1.将进水泵进水管路(一般仪表都为左侧黑色泵头的左侧管路),使用软管连接至清洗剂;

2.进入校准界面,将设备切换至手动模式,选择"一点校准";

3.再次进入校准界面,选择泵式按钮 动;选择运行试剂泵,使用清洗剂冲洗管路,观察出水口,待出水较干净且无杂质,即可停止试剂泵运行;

注:退出校准界面后,请切换回自动模式,否则设备将不再按周期进行检测。

## 流通池清洗

1.将流通池底端白色2分PE管路拔出,并接至废水桶;

2.将清洗剂通过箱体右侧接口插入流通池,对流通池进行反冲洗,直至流通池 没有明显杂质为止。

清洗剂推荐:如现场水质易滋养水藻等,建议使用PAA过氧乙酸; 如现场水质黏泥、水垢较多,建议向pyxis采购专用清洗剂; 其他水质问题请咨询pyxis,根据分析水质推荐不同清洗剂。

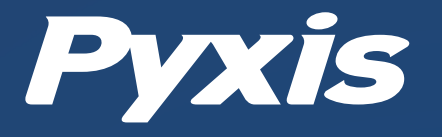

# FA-100 DPD余氯在线检测分析仪

## 快速入门指南

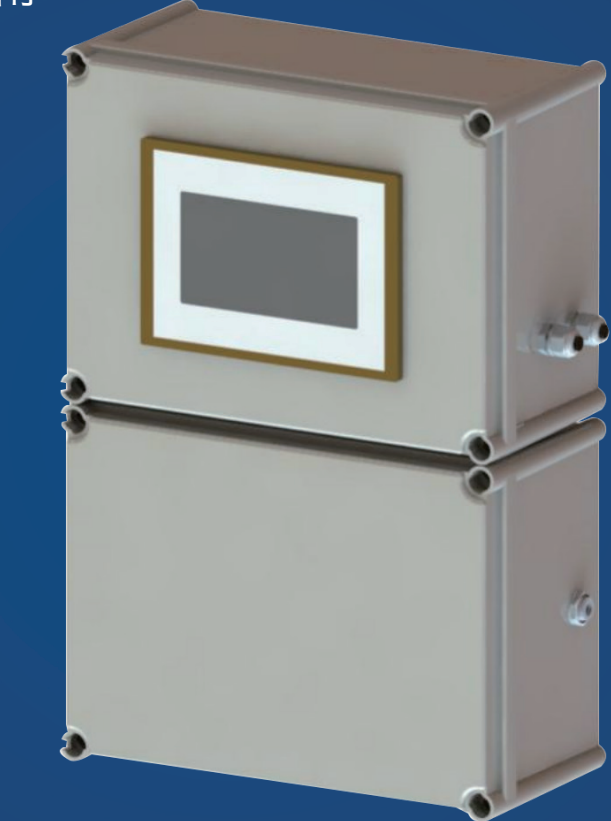

#### 启盘科技发展(上海)有限公司

上海市浦东新区新金桥路1299号1幢406室 info@pyxis-lab.com http://www.pyxis-lab.com.cn

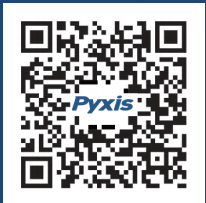

## 功能介绍

## 表头功能介绍

选择控制器左上角的" 🟫"按钮,进入系统菜单界面,功能如图所示:

203 --进行"报警参数"、"4-20mA参数"和"试剂参数"设置

--对余氯探头进行数值校准

--查看历史报警信息,排查问题点

--查看所有参数的历史存盘数据

--查看所有参数的历史波动趋势曲线图

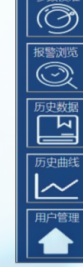

--进行用户登录等处管理操作

## 参数校准

| S SECTION OF CONTRACT OF CONTRACT. |           | _ | stela: 0. 0mL | 试剂图: 0. | 0mL   | 模拟基始出: 4) | 0mA |
|----------------------------------------------------------------------------------------------------|-----------|---|---------------|---------|-------|-----------|-----|
| Ð                                                                                                    | +\$\$\$\$ | • | 00            | •       |       |           |     |
|                                                                                                    |           | U | .00           | U       |       |           |     |
| 万史数据                                                                                                    |           |   |               |         |       | m         | g/L |
|                                                                                                    |           | _ |               | _       |       |           |     |
| が史田氏                                                                                                    |           |   |               |         |       |           |     |
| 80-7833                                                                                                    | _         | _ | _             | _       | -     |           |     |
|                                                                                                    |           |   |               |         | 16.20 |           |     |

#### 余氯测量模块在出厂前已进行校 准,可按需进行一点或两点校准。 选择菜单栏"参数校准",点击进 入余氯校准。 注:用户需将自动按钮切换成手动模式,

自动模式下无法进行任何操作。

♠ FA-100 DPD 余 氯 在 线 检 测 系 统

打开排气按钮,可以让进水泵、试剂泵全速运行10秒,将管道内的空 气排出。首次运行或有更换 管道和试剂后,都需进行排气操作。

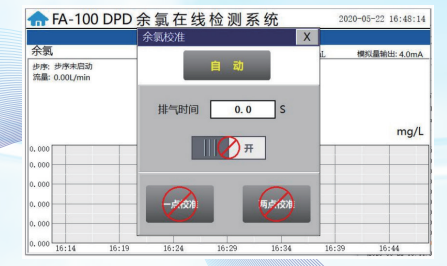

### 

2020-05-22 16:48:25

#### ・一点校准

请在标液值内输入标液浓度,选择"校 准开始"。等待一个测量周期校准结束 后按钮会自动归位,即表示校准成功 k、b数值会自动更新。也可选用余氯 标准溶液进行校准,首先请将设备内水 样排空后,将进水口放入标液瓶内,运 行设备,将管道内充满标液,输入标液 数值,选择"校准开始"。

| 🛖 FA-                 |         |                     | 一点校   | 隹     |          | 2 16:48:34 |
|-----------------------|---------|---------------------|-------|-------|----------|------------|
| 余氣                    | 步序显示: 数 | <b>F序未启动</b><br>余氯: | 0.000 | mg/L  |          | 輸出: 4.0mA  |
| 歩序: 步序未<br>流量: 0.00L/ | k: 0.0  | 00                  | b:    | 0.000 | 备份<br>恢复 | Ī          |
| 0. 000                | 标液值:    | 0. 000              | mg/L  |       | 校准开始     | mg/L       |
| 0.000                 |         |                     |       |       |          |            |
| 0.000                 |         | 一点校准                |       | 两点校准  |          |            |
| 0.000 16:14           | 16:19   | 16-24               | 16:29 | 16-34 | 16:39    | 16:44 16:4 |

#### ・两点校准

低点校准:请先使用DI清洗管路2-3次,将低 点标液接到进水口,并使用"余氯排气"功能 将管路内空气排出,在低点标液数值栏内输入 标液数值,点击对应的校准开始按钮,系统将 会自动开始运行,等待一个测量周期,校准结 束后按钮会自动归位,即表示已经校准成功。 高点校准:同上述低点校准步骤。 高点校准 完成后,系统会自动更新 k、b 数值。

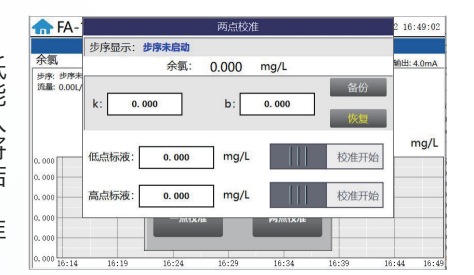

#### 注:两点校准需要先进行低点校准,然后进行高点校准,否则将校准错误。

## 报警浏览

选择菜单栏"报警浏览"进入报警浏览界面。用户可以查看历史报警记录。点击"查询",输入编号即可快速查看对应编号的报警问题。

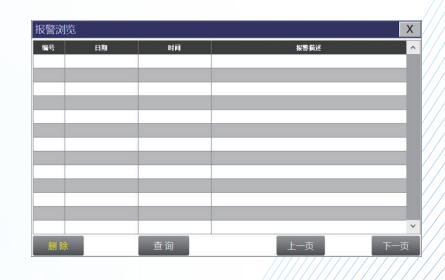

## 历史数据

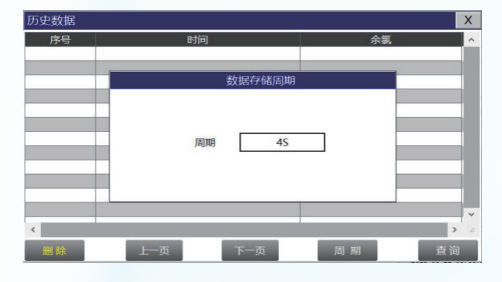

#### 选择菜单栏"历史数据"进入数据 报表界面查看所有参数的存盘数 据,系统默认每4秒记录一次传感 器读数。也可选择"周期"来更改 系统记录数据的周期时间。

|      | 历史数据查询/导出           |     |  |
|------|---------------------|-----|--|
| 当前时间 | 2020-05-19 16:29:58 |     |  |
| 起始时间 | 0                   | 本沟  |  |
| 结束时间 | 0                   | 単 川 |  |
| 数量   | 0                   | 数据  |  |
| 状态   | 准备                  | 导出  |  |

在 屏 后 方 插 入 U 盘,选择"查 询",在查询区域输入需导出数据 的时间范围,点击数据导出,当状 态显示为成功,并数量为正数时, 表示数据导出成功;若状态显示成功,数量为负值时,表示数据未成功导出,此时请检查时间格式是否 正确。

注:起始时间及结束时间符号格式需在英文输入法状态输入,否则将无法识别进行查询。